## MULTILINE

## Details in Zahlungsgruppen ausblenden

MultiLine Benutzer, welche empfindliche Zahlungsdaten für einen oder mehrere andere Benutzer ausblenden möchten, können dies im:

- Transaktionsdetail Fenster
- Transaktionsdetail Bericht
- Übersicht der auszuführenden Transaktionen

Ab dieser Version ist die Option '**Details ausblenden**' auch verfügbar wenn der Benutzer eine '**Zahlungsgruppe**' an hand des dafür vorgesehenen Wizard erstellt. .

## Um diese Funktionalität zu nutzen :

- 1) Der Nutzer wählt den Transaktionen Tab
- 2) Der Nutzer wählt ' Neu > Zahlungsgruppen' im 'Navigations-Bereich'
- 3) Der Nutzer gibt die Daten des Auftraggebers, des Begünstigten und der Transaktion ein.
- 4) Der Nutzer klickt auf die Schaltfläche 'Nächste Transaktion'. Damit wird die erste Gruppe erstellt.
- 5) Der Nutzer klickt auf das aufklappbare Menu '**Erstellte Gruppen** (1)' um dieses zu öffnen.
- 6) Der Nutzer klickt auf die Schaltfläche 'Erweiterte Verarbeitungsoptionen erstellen' der erstellten 'Zahlungsgruppe'.

| MULTILINE                                                                             | Kontoinfo Transaktionen               | Gesendete Transaktionen             | Meine Bankmodule             |                        |  |  |
|---------------------------------------------------------------------------------------|---------------------------------------|-------------------------------------|------------------------------|------------------------|--|--|
|                                                                                       | Transaktionen > Transaktionsdetails a | anzeigen > Zahlung ändern           |                              | 25                     |  |  |
| Berichte (1)                                                                          |                                       |                                     | 🗖 Als Vorlage speichern 📔    | Zuweisen zu Umschlag 🔻 |  |  |
| <ul> <li>▼Neu</li> <li>Zahlung</li> <li>▼Verwaltung</li> <li>Gegenparteien</li> </ul> | Erstellte Gruppen (1)                 |                                     |                              |                        |  |  |
|                                                                                       | Groupe de paiement #1023              | Von geen Teachantel, pain 145 3-554 | 11/06/13 🛛 Sammelauftrag     |                        |  |  |
|                                                                                       | An management                         | survey to the states lateral sector | 10,00 EUR Test Groupe de pmt | / 13                   |  |  |
|                                                                                       |                                       | and the second second second second | 10,00 EUR Test Groupe de pmt | / 8                    |  |  |
|                                                                                       | An manna                              | AND DALL AND ADDRESS                | 10,00 EUR Test Groupe de pmt | / 🖪                    |  |  |
|                                                                                       | An <b>State</b>                       | AND THE REAL PROPERTY AND           | 10,00 EUR Test Groupe de pmt | 18                     |  |  |
|                                                                                       | Anzahl Transaktionen: 4               | Gesamtbetrag:                       | 40,00 EUR                    |                        |  |  |
|                                                                                       |                                       |                                     |                              |                        |  |  |
|                                                                                       |                                       |                                     |                              |                        |  |  |
|                                                                                       |                                       |                                     |                              | Transaktion binzufügen |  |  |
|                                                                                       |                                       |                                     |                              |                        |  |  |
|                                                                                       | Zahlungsdaten                         |                                     |                              |                        |  |  |
|                                                                                       | Zusätzliche Zahlungsdaten definieren  |                                     |                              |                        |  |  |
| Wechselkurse anzeigen                                                                 |                                       | Nachste Transaktion Alle            | unterzeichnen Alle senden Be | enden Abbrechen        |  |  |

Hiermit warden die möglichen Optionen der Zahlungsgruppe angezeigt.

| ULTI <mark>LINE</mark>      | Kontoinfo <b>Transaktionen</b> G                                         | esendete Transaktionen                                                                                                    | Meine Bankmodul           |                        |  |  |
|-----------------------------|--------------------------------------------------------------------------|----------------------------------------------------------------------------------------------------|---------------------------|------------------------|--|--|
|                             | Transaktionen > Transaktionsdetails anze                                 | igen > Zahlung ändern                                                                                                    |                           |                        |  |  |
| Berichte (1)                |                                                                          |                                                                                                    | 🔲 Als Vorlage speichern   | 📋 Zuweisen zu Umschlag |  |  |
| - Neu<br>Zahlung            | Erstellte Gruppen (1)                                                    |                                                                                                    |                           |                        |  |  |
| Verwaltung<br>Gegenparteien | Groupe de paiement #1023                                                 | and a first set is an and start a first o                                                                                                    |                           | 11/06/13               |  |  |
|                             | Name<br>Groupe de paiement #1023                                         |                                                                                                    |                           |                        |  |  |
|                             | Verarbeitungsoptionen                                                    |                                                                                                    |                           |                        |  |  |
|                             | Automatisch senden, wenn ausreichend gezeichnet     Z Details ausblenden |                                                                                                    |                           |                        |  |  |
|                             | Vorhandene Unterzeichner:                                                | Aufzufordernde(r) Unterzeichn                                                                                                    | er: Eingeladene Unter     | zeichner:              |  |  |
|                             | The same and the same is                                                 | Description of the owner of the local division of the local division of the local divisi |                           |                        |  |  |
|                             |                                                                          | →                                                                                                    |                           |                        |  |  |
|                             | Independent of the owner of the owner.                                   |                                                                                                    |                           |                        |  |  |
|                             | A REAL PROPERTY AND A                                                    |                                                                                                    |                           |                        |  |  |
|                             | Anwenden Abbrechen                                                       |                                                                                                    |                           |                        |  |  |
| Wechselkurse                |                                                                          | Nächste Transaktion Alle                                                                                                    | unterzeichnen Alle senden | Beenden Abbrechen      |  |  |

7) Der Nutzer wählt die Option 'Details ausblenden' an.

i.

Wenn die Option '**Details ausblenden**' für eine Zahlungsgruppe angehakt ist, kann nur der Ersteller (Nutzer welcher die Zahlundsgruppe erstellt hat ):

- Alle Details der Zahlungsgruppe im Fenster ' **Details der Transaktion** anzeigen' anzeigen.
- Einen vollständigen Bericht der Zahlungsgruppe erstellen
- Die Zahlungsgruppe abändern. Die Aktion '**Transaktion ändern**' im **Navigationsbereich** des Fensters '**Details der Transaktion**' ist nur dem Ersteller zugänglich und bleibt für die andern Nutzer gesperrt.
- Eine neue Zahlungsgruppe auf der gespeicherten Vorlage der Zahlungsgruppe erstellen. Deshalb ist der Filter '**Meine Vorlagen**' im Transaktionsbereisch nur dem Ersteller zugänglich und bleibt für die andern Nutzer gesperrt. Die Vorlage behält auch die Einstellung 'Details ausblenden' der ursprünglichen Transaktion.